# Yealink

The Yealink WH62 is a DECT wireless headset designed for use with Yealink desk phones, PCs, and softphone applications. Here's a comprehensive guide on how to set it up and use it effectively:

## Step 1. Unboxing and Assembling

#### 1. Unbox the Components:

- WH62 headset
- Base station
- USB cables
- Quick Start Guide
- 2. Assemble the Headset and Base:
  - Place the headset onto the base station for initial charging.
  - Ensure the headset is securely seated.

## Step 2. Connecting the WH62

#### 1. To a Yealink Phone

- Via USB Cable:
  - 1. Plug one end of the USB cable into the PC port on the WH62 base station.
  - 2. Connect the other end to the USB port on your Yealink phone.
  - 3. Your Yealink phone should automatically detect the WH62 as an audio device.
  - · Plug the base station into a power outlet using the provided adapter.
- Phone Settings:
  - On the Yealink phone, go to *Menu > Basic Settings > Audio > Headset Settings*.
  - Ensure the audio output is set to the Headset mode.

#### 2. To a PC

- Using USB:
  - 1. Connect the USB cable to the PC port on the WH62 base.
  - 2. Plug the other end into a USB port on your computer.
  - Install the Yealink USB Connect software (downloadable from <u>Yealink's website</u>) for advanced configuration and firmware updates.

#### **3. Simultaneous Connections**

 The WH62 can connect to both a Yealink phone and a PC at the same time. Use the PC/Phone toggle button on the base to switch between the devices.

> It is compatible with 100+ platforms and operating systems, ensuring seamless connectivity and effortless collaboration with your team all day long.

| Microsoft | zoom        | Google | 3CX     |
|-----------|-------------|--------|---------|
| Αναγα     | RingCentral |        | Yealink |

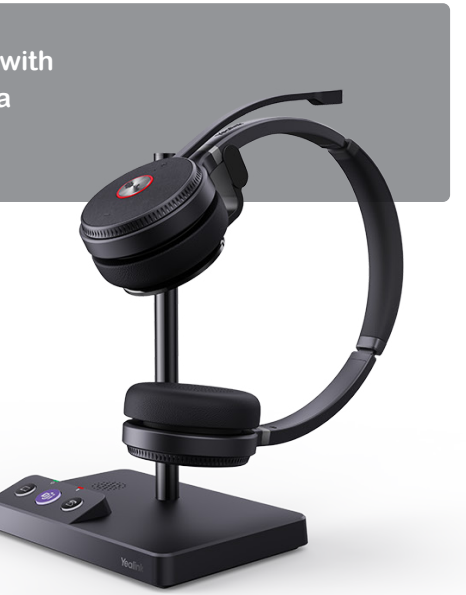

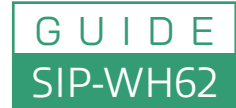

## Yealink

## Step 3. Setting Up for Use

#### 1. Pairing (if required)

- The headset is pre-paired with the base out of the box. If re-pairing is needed:
  - 1. Place the headset on the base station.
  - 2. Press and hold the Link button on the base station until the LED flashes.

#### 2. Adjust Settings

- Use the Yealink USB Connect software to:
  - Update firmware.
  - · Adjust audio settings such as EQ, sidetone, and mic sensitivity.
  - · Configure advanced features like the busy light.

#### 3. Enable EHS (Electronic Hook Switch)

• If using with compatible Yealink phones, enable EHS in the phone's settings for call control via the headset.

## Step 4: Using the WH62

#### 1. Answering/Ending Calls

• Tap the Call Control Button on the headset or the base station.

#### 2. Muting/Unmuting

• Use the Mute Button on the headset to mute or unmute during calls.

#### 3. Adjusting Volume

• Use the volume buttons on the headset or the base station to increase or decrease the audio level.

#### **4. Switching Between Devices**

• Use the **toggleButton** on the base station to switch between a PC and a phone.

#### 5. Busy Light

• The WH62 includes a built-in busy light to signal when you're on a call.

#### 6. Conference Calls

 Pair up to 4 Yealink WH62 headsets to a single base station for a group conference. Press the Conference Button on the base to enable this mode.

## Step 5. Troubleshooting

#### 1.No Audio:

- Verify the USB connection to your phone or PC.
- Ensure the headset is not muted.
- $\,\circ\,$  Check that the correct audio device is selected in your PC or phone settings.

#### 2. Headset Not Recognized

- Ensure the headset is firmly connected to the base.
- Update the firmware using the Yealink USB Connect software.

#### 3. Poor Sound Quality

- · Move closer to the base station to improve the DECT signal.
- Reduce interference by keeping the base away from other wireless devices.

#### 4. Calls Not Working on Phone

Confirm the headset mode is enabled on the Yealink phone under *Menu > Basic Settings > Audio > Headset Mode.*

By following these steps, your Yealink WH62 should be fully operational, providing a seamless communication experience whether you're using it with a Yealink phone or a PC.

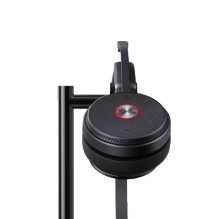

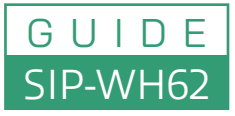

Dual/Mono DECT Wireless Headset